### **ROZGONYI-BORUS FERENC**

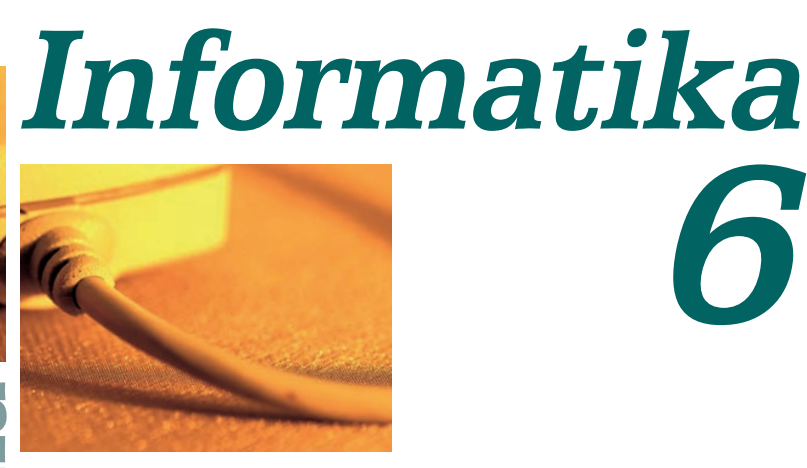

# Számítástechnika, multimédia-alapismeretek

nformatika

HATODIK KIADÁS

MOZAIK KIADÓ – SZEGED, 2013

## **OLVASS HANGOSAN A GÉPPEL!**

A számítógép segítségével védhetjük a környezetünket is. A hagyományos könyvek nyomtatásához papír kell, a papír alapanyaga főleg a fa, amihez erdők kivágásával jutnak. Ha elektronikus könyvet olvasol, akkor ehhez nem kell papír!

Az iskolai könyvtárban minden kötelező olvasmányt megtalálhattok, de nem biztos, hogy annyi példányban, ahányan az osztályba jártok. Nem lesz elég példány, ha például mindenki a téli szünetben akarja kiolvasni az Egri csillagokat!

Szerencsére van megoldás! A könyvtárak között használhatsz te is egy olyat, amiből bármennyien kölcsönözhetnek egyszerre! Ez a csodakönyvtár a Magyar Elektronikus Könyvtár, röviden a MEK. A trükk egyszerű: itt elektronikus formában, nem papíron tárolják a műveket. És ami nagyon fontos: bárki le is töltheti ezeket!

A MEK 1994-ben indult néhány digitalizált könyvvel, ma már szinte minden fontosabb mű megtalálható benne, sőt a műveket több, egymástól különböző formátumban is tárolják. A következőkben három kiválasztott kötelező olvasmányt keresünk meg, és megnézzük, hogyan jeleníthetjük meg a számítógépünkön a különböző formátumú állományokat.

# Töltsük le a MEK honlapjáról a kötelező olvasmányokat!

A MEK-ből elsőként Arany János műveit töltjük le. Honlap: http://www.mek.oszk.hu. A megnyiló lap jobb oldalán találod meg a keresés beállításait. Kötelező olvasmányok 6. osztályban:

Arany János: Toldi; Fazekas Mihály: Lúdas Matyi; Gárdonyi Géza: Egri csillagok.

E műveket mind megtalálhatod a MEK gyűjteményében.

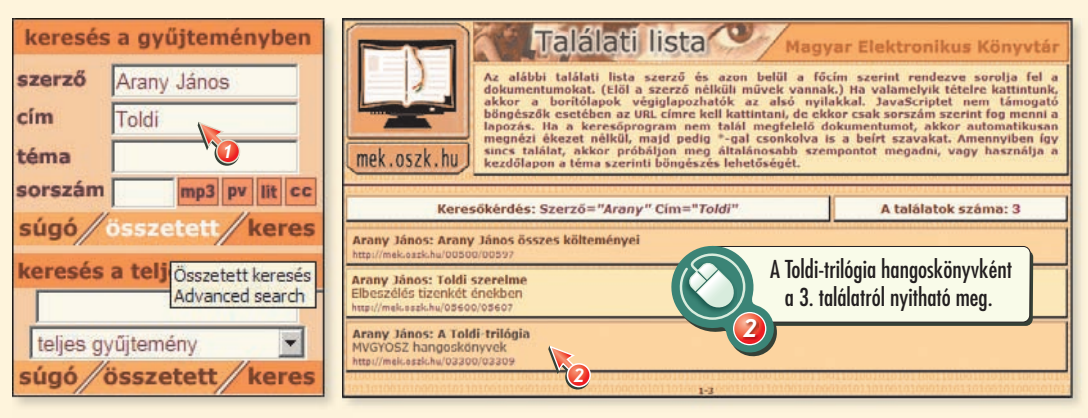

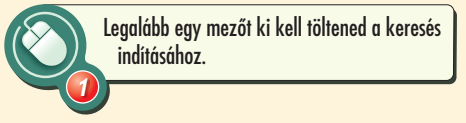

### Hagyományos könyvtárban hol és hogyan kell megkeresned a könyv helyét? Itt milyen kulcsszavakat írtunk be ehhez?

A találati listában hangoskönyvet is találunk. Most érdekességként ezt válasszuk ki, és nézzük meg alaposabban!

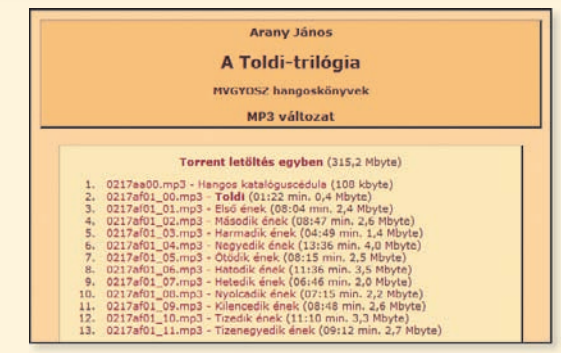

A hangfájlokat a Media Player lejátssza, ha duplát kattintunk a hangfájl nevére. Ha letöltöd egyben a könyvet, akkor akár az MP3-lejátszódon is meghallgathatod utazás közben!

Mit gondolsz, kik számára teszi hozzáférhetővé a műveket a Hangoskönyvtár?

### Az MS-Reader használata

A regény felolvasása egyben a szöveg egy értelmezését is jelenti, emiatt sokan nem szeretik a hangoskönyvet, inkább maguk olvasnak. A Toldi persze letölthető ebben a formában is.

A kiválasztott művet, mint láthatod, *LIT formátumban* is letöltheted. Ezt az elektronikus könyvformátumot támogatja a Microsoft is, és megnyithatod az MS-Reader olvasóval. A LIT formátumú könyvek az igazi könyvekhez hasonló módon jelennek meg a gépeden, de szabadon átméretezhetőek, és akár egy okostelefonon is futtatható az olvasóprogram.

A megnyitott e-könyv tartalomjegyzékében úgy választható ki egy fejezet, mint ahogy azt a webböngészőben már megszokhattad.

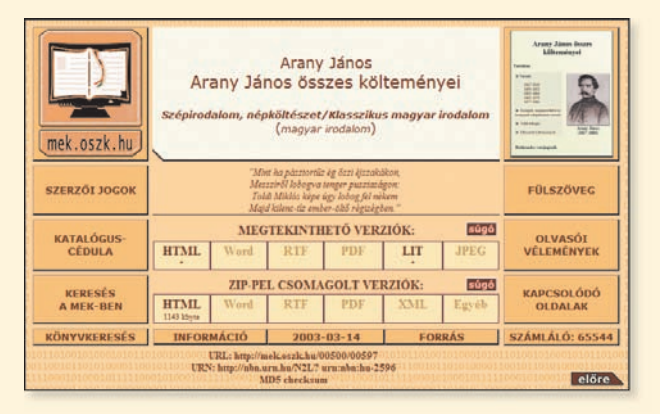

#### A kézigépek operációs rendszere

A kézigépek különböző operációs rendszerrel készülnek. Ezek egyike a Windows CE vagy másképpen Pocket PCnek nevezett Microsoft-termék.

Ezekhez a készülékekhez a legújabb programokat pl. a http://www.windowsceportal.hu oldalon találhatod meg.

Az Apple által gyártott készülékek saját iOS operációs rendszerüket használják. A legtöbb gyártó viszont a Google Android operációs rendszerét telepíti ma már a készülékére.

| Microsoft Reader                                                                                                    | 🛱 Microsoft Reader                                                                                                    | 🛱 Microsoft Reader                                                                                                    |
|----------------------------------------------------------------------------------------------------|----------------------------------------------------------------------------------------------------|----------------------------------------------------------------------------------------------------|
| - Toldi riiligia<br>TOLDI<br>išać<br>Ebić neh<br>Misodik čnek<br>Hamadik knek<br>Hamadik knek<br>Hatadik nek<br>Misodik nek<br>Misodik nek<br>Misodik nek<br>Tozeki čnek<br>Tozeki čnek<br>Tozeki čnek<br>Misodik čnek<br>Misodik čnek<br>Misodik čnek<br>Misodik čnek<br>Misodik čnek<br>Misodik čnek<br>Misodik čnek<br>Misodik čnek<br>Misodik čnek<br>Misodik čnek<br>Misodik čnek<br>Misodik čnek<br>Misodik čnek | <section-header><section-header><section-header><section-header><text><text><text><text><text><text></text></text></text></text></text></text></section-header></section-header></section-header></section-header> | <ul> <li>Tobli triblgia</li> <li>Buda felé azzal utat mutatja vala."</li> <li>Hoswai</li> <li>'</li> <li>Ég a napmelegtől a kopár sník sanja,<br/>Titkadt szockenyijak legdezmek rajta;<br/>Ninos tenytényi zdlé hely nagy határ mezőben.<br/>Bylyik hűvöseben tit:-iszekké szolga<br/>Hottyog, mintha legiobb rendin menne dolga,<br/>Hei, pedig tirsen, vagy félig nakottan,<br/>Dyng szeisás azekenek illdogilank ottan.</li> <li>'</li> <li>Matya a cneg foldnek vérit moor trajis ki.<br/>Valund az októk sorány sanja delenek,<br/>Bigölyök hötöseben valaki,<br/>Bigölyök hötöseben valaki,<br/>Natunal az októk soranyasan delenek,<br/>Bigölyök hötöseben valaki,<br/>Kisani ki vizet merjen hostan catornára.</li> <li>'</li> <li>Ky, cak nyi legény van talpon a vidéken,<br/>Medig a szem ellit puszta földda, égen<br/>Szönnyö vandagoldal reng arasao vallan,<br/>Bede orzigiyta mesze, mesze bimul,</li> </ul> |
| • 5 •                                                                                                    | * 7 ×                                                                                                    | Lautstinke                                                                                                    |

### 22 Médiaalapok

Az **olvasó** az egy oldalon megjelenő sorok számát az ablak méretéhez igazítja. A szöveget nem mindig a legszebben tördeli a **felolvasó**, most is szinte a lap aljára került a cím. A lapozáshoz a nyílra kell kattintani, vagy használhatjuk a PGUP/PGDN billentyűket.

Az MS-Readerhez telepíthetsz felolvasót is. A harmadik lapon már ebben a felolvasó módban jelenítettük meg a könyvet. A program kék színnel kiemeli az éppen olvasott szót.

Olvastassátok fel angol, francia és német felolvasóval is a magyar nyelvű szöveget! Melyik nyelven volt a leginkább felismerhető a szöveg?

Az MS-Reader igazából nem alkalmas a magyar nyelvű felolvasásra. Erre a célra jó a már megismert Multivox program, amit az előzőekben bemutattunk.

### Az MS-Readerben jelölj ki egy szövegrészt, és mentsd el egy szöveges állományba! Ezt már megnyithatod az Olvasóval is.

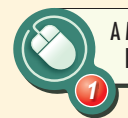

A Multivox felolvasója a megnyitott szövegfájlokat szavanként, soronként vagy folyamatosan is fel tudja olvasni.

Hallgassátok meg a felolvasott szöveget különböző hangokon! Szavazással válasszátok ki a nektek legjobban tetszőt!

Hallgassátok meg az Első ének első két versszakát a Multivox és az MS-Reader felolvasásában! Melyik hasonlít leginkább az emberi hangon történő felolvasásra? (Az állományokat megtalálhatod a könyv honlapján is MP3 formában!)

| Eájl Szerkesztés Olvasás Hangok Súgó       |        |
|--------------------------------------------|--------|
| 1                                          |        |
| Ég a napmelegtől a kopár szík sarja,       |        |
| Tikkadt szöcskenvájak legelésznek rajta:   |        |
| Nincs egy árva fűszál a tors közt kelőben. |        |
| Nincs tenvérnyi zöld hely nagy határ mező  | ben.   |
| Boglyák hűvösében tíz-tizenkét szolga      | 707605 |
| Hortyon, mintha legiobh rendin menne dola  | a:     |
| Hei, nedia jiresen, yaay félia rakottan.   | °'     |
| Nany szénás szekerek álldonálnak ottan     |        |
| 2                                          |        |
| Ösztövér kútánas, hórihornas némmel        |        |
| Mélven néz a kútha s henne vizet kémel:    |        |
| Óriás szunyognak kénzelné valaki           |        |
| Mely az ören földnek vérit most szíja ki   |        |
| Válunál az ökrök szomiasan delelnek        |        |
| Bőgölyök badával báborúra kelnek:          |        |
| De felijit Lackó a bérecek nyakára         |        |
| Nince, ki vizet merien hocezu cestornára   |        |
| NINCS, KI VIZET MEIJEN NUSSZU CSATURIARA.  | 1      |
|                                            |        |

### Jegyzetelj!

Az igazi könyvbe beleírni nem szép szokás, de sokan élnek vele. A LIT-formátumnak egyik előnye, hogy a szövegben saját jegyzeteket is elhelyezhetünk, és ezeket másnak is továbbadhatjuk. A jelzett részt sárga színnel emeli ki az Olvasó.

### PDF-olvasó: az Acrobat Reader

Az elektronikus könyvtár tartalmaz igazi érdekességeket is. Például Gárdonyi Géza Egri csillagok című műve rovásírással is megtalálható a MEK-ben.

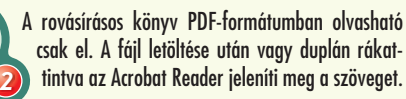

| mek.oszk.hu   | Gárdonyi Géza<br>Egri csillagok<br>[Rovásírással]<br>szépirodalom, népköltészet/Klasszikus magyar irodalom<br>(magyar irodalom, rovásírás) |       |      |                   |            | ANH-CO-LOO<br>CANTER TAMPACO |                |
|---------------|----------------------------------------------------------------------------------------------------|-------|------|-------------------|------------|------------------------------|----------------|
| SZERZŐI JOGOK |                                                                                                    |       |      |                   |            |                              | FÜLSZÖVEG      |
| KATALÓGUS-    | MEGTEKINTHETŐ VERZIÓK: 5090                                                                                                    |       |      |                   |            | OLVASÓI                      |                |
| n olvasható   | HTML                                                                                                    | Word  | RIF  | PDF<br>1492 ktyre | LIT        | JPEG                         | VÉLEMÉNYEK     |
| ıplán rákat-  | ZIP-PEL CSOMAGOLT VERZIÓK: SUPO KAPCSO                                                                                                    |       |      |                   | KAPCSOLÓDÓ |                              |                |
| a szöveget.   | HTML                                                                                                    | Word  | RTF  | PDF<br>1410 ktyte | XML        | Egyéb                        | OLDALAK        |
| S             | INFOR                                                                                                    | MÁCIÓ | 2007 | -01-15            | FOR        | RAS                          | SZÁMLÁLÓ: 6405 |

### Keresd meg te is az Egri csillagokat a MEK-ben!

Ennek az ingyenes olvasónak a használata elég egyszerű, amit a magyar nyelvű felülete is segít. A program viszont egy-két évente megújul, így lehet, hogy a te gépeden máshogy jelenik meg.

Fedezzétek fel közösen, hogyan lehet lapozni, adott oldalra ugrani, egy bizonyos szót megtalálni a szövegben!

> Egy szövegrész kijelölése egérrel történik, és a jobb gombbal megnyitott helyi menüben kérhető a vágólapra másolás.

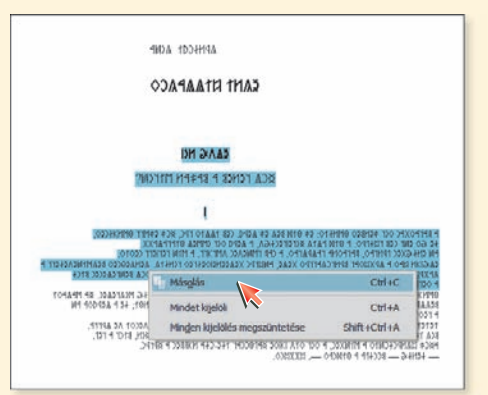

### E Keressük meg az Egri csillagok után a Lúdas Matyit is! Ez a mű a hagyományos szövegformátumokban érhető el.

| mek.oszk.hu          | Fazekas Mihály<br>Lúdas Matyi<br>Szépirodalom, népköltészet/Klasszlikus magyar irodalom<br>(magyar irodalom)                                                                                                    |                                                                        | Indus, myty gift - Adobe Bauder      Jo - Adobe Bauder      Jo - Adobe Bauder      Jo - Adobe Bauder      Jo - Adobe Bauder      Jo - Adobe Bauder      Könyv még nem lévén). Nosza ľspin, szolga, poroszló,      Hijdi, kulka, szakáts, kertész, szoba, konyha-lényok,     Béres, stráza, kots, fullatýri, báb, favágó,     Egy szöval minden, valamely' k tsak elől vagy utól völt     Fusson az Udvarból a' érter, ligeter, mezőre:                                                                                                    | ×           |
|----------------------|----------------------------------------------------------------------------------------------------|------------------------------------------------------------------------|----------------------------------------------------------------------------------------------------|-------------|
| SZERZŐI JOGOK        | "En Uram a' fizerist közzönöm, ha sze Isten erőt ád.<br>'S Estoro maguni, majár magzzolgálom, szérő task<br>Báriya fal a Kampel A fijára körege el ne fileszes<br>Hárosmezro veri est kenden Lódas Matje vizzza!"                                                                | FÜLSZÖVEG                                                              | Addig az üstben víz legyen, és hadd égjen alatta.<br>A' Nép mind kirohant, egyedűl egy sánta Banyára<br>Hagyván a' tüzelést; hanem a' szemfül Matyi ettől                                                                                                    |             |
| KATALÓGUS-<br>CÉDULA | International Content         MEGTEKINTHETÖ VERZIÖK:         International Content           HTML         Word         RTF         PDF         LIT         JPEG           39 käyna         39 käyna         39 käyna         40 käynä         127 käynä         LIT         JPEG | OLVASŐI<br>VÉLEMÉNYEK                                                  | Igy szabadula meg a "Paphoz külde, hogy az Istent<br>A' fűveknek erőt szerző Menybéli malasztért<br>Kérje a' Hivekkel, - Maga megvisgálja az Úrnak<br>Vak szemeit: kendőt vesz elő 's addig sümoatia                                                                                                    |             |
| KERESÉS<br>A MEK-BEN | ZIP-PEL CSOMAGOLT VERZIÓK:         EUED           HTML         Word         RTF         PDF         DVI         Egyéth           11 Mys         13 Mys         11 Mys         120 Mys         DVI         Egyéth                                                                 | KAPCSOLÓDÓ<br>OLDALAK                                                  | A' két szárnyával, hogy száját bé fedi; ekkor<br>Megköti hátulról tarkójánál. Uram! úgymond,<br>Nem Feltser vagyok én, hanem a' Lúdas Matyi, kit kend                                                                                                    | đ           |
| KÖNYVKERESÉS         | INFORMÁCIÓ 2003-04-02 FORRÁS                                                                                                    | SZÁMLÁLÓ: 26177                                                        | Megveretett; 's Lúdját elvette: de hasztalan a' szót                                                                                                    |             |
|                      | URL: http://mik.acstch.ab.00400000648<br>URN: http://mik.mik.ab.YLL artschaft.bas.2647<br>MD5 checksum                                                                                                    | 19709103000701011030<br>001031020100001100101<br>000103100010311100071 | Nemi szajoratom, ereg nögy mövi misosizor adom meg,<br>A' mit megmondtur: föképi, hogy kend is a' hosszas<br>Várakozásba magát ne gyöttörje sokára, stak esstink<br>Átlat njúta; ha még nekem a' jó átsen erőt ád,<br>Harmadszor se fogok majd késni. Elöveszi osztán<br>Döltrögit, és a' vert testétt megdöngetir ittill.                                                                                                    |             |
|                      | A szöveg mellett ikonok találhatók. Ezekkel (<br>megadott jegyzeteket, csatolásokat érhetec                                                                                                    | a készítő által<br>1 el.                                               | Case 11,00 M      Case 11,00 M      Case 10,00 M      Case 10 | Allians - * |

### Mit gondolsz, miért érhetőek el a fájlok csomagolt állomány formájában is?

### HÁZI FELADAT

Töltsd le az itt leírtak mellett a többi kötelező olvasmányod is a számítógépedre!

*E-könyv* • Elektronikus könyv, olyan számítógépes könyvtárolási formátum, amely a papíralapú könyvhöz hasonló megjelenést és kezelést nyújt.

PDF-olvasó • PDF-formátumot megjeleníteni tudó alkalmazás.

*PDF-formátum* • A kiadványt igen takarékosan tároló, nyomtatásban és képernyőn azonos megjelenést biztosító formátum.

*LIT-formátum* • Az elektronikus könyvek egyik szabványa, a szöveg mellett képeket is tartalmazhat, tartalomjegyzék, megjegyzés is kerülhet bele.

**PDA** • Személyi Digitális Asszisztens, olyan kéziszámítógép, amely alkalmas multimédiás és egyéb alkalmazások futtatására. (Lásd 113. oldal!)

### A LEGO NXT

Az RCX alapú robot megjelenése után a LEGO szinte azonnal elkezdte az újabb változat, az NXT tervezését, de

az új robot nyilvános megjelenésére 2006-ig kellett várni. Az NXT már a nyomás, a fény és a motorokba épített elfordulás érzé-

kelése mellett a távolságérzékelésre is képes lett, sőt hangerősséget is tud mérni.

Újdonság az is, hogy nem infravörös, hanem USB- vagy Bluetoothkapcsolat építhető ki a robot és a számí-

tógép között.

Az alapkészlet motorjait és érzékelőit az előre meghatározott helyre célszerű csatlakoztatni

Az NXT-téglák az RCX-hez hasonlóan képesek egymással is kapcsolatot teremteni, sőt bizonyos mobiltelefonok egy program feltöltése után távirányítóként is használhatóak. Az ilyen telefonok listáját és a szükséges programot a *http://www.mindstorms.lego.com/Overview/Mobile%20Application.aspx* oldalon találod meg.

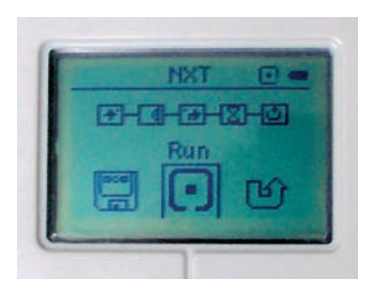

Az NXT-tégla közvetlenül is programozható, az egyes lépéseket ikonok ábrázolják

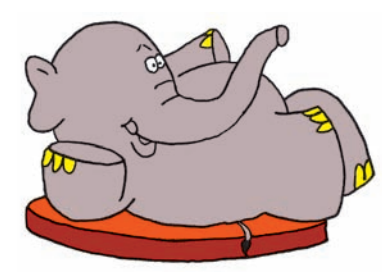

Hát ez tényleg egyszerű!

### Az NXT-tégla közvetlen programozása

Az egyik újdonság, hogy a robot egy programozható LCD-kijelzővel bővült, amin szövegeket, képeket jeleníthetünk meg, vagy éppen számítógép nélkül is írhatunk programokat.

A mellékelt kézikönyv pontos leírást tartalmaz az egyes ikonok jelentéséről, de némi próbálgatás után mindegyik jelentése és hatása kitalálható.

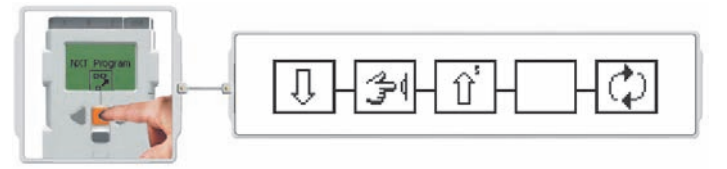

Találjátok ki, hogy az egyes ábrák mit jelenthetnek a fenti programban! Tippeljetek, hogy mit csinálhat a robot, majd a program elindításával döntsétek el, ki adta meg a helyes választ!

### Programozás számítógéppel

A robotkészlettel együtt megkapott CD-ről telepítenünk kell a programot. Ez itt már nemcsak programozási környezet, hanem építési útmutató is egyben.

A program nyitólapja. A Software Overview pont gyors áttekintést ad a használatáról

Az építési útmutatót maga a program tartalmazza

A kezelőprogramból közvetlenül

A program használata igencsak megterheli a processzort, ezért a minimális memória- és sebességigény megléte esetén ne lepődjünk meg, ha a program csak lassan válaszol, egy kattintásnak csak 5-10 másodperc múlva lesz hatása.

000004098

**Getting Started** 

Software Overview

4 9 1

minidaror/mai

10

Az RCX-hez képest a programozás módja is megváltozott. A kezdőknek szánt felület kevesebb utasítást tartalmaz, viszont ezek finomabban módosíthatóak.

### HÁZI FELADAT

Építsétek meg az alaprobot testét!

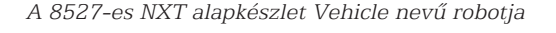

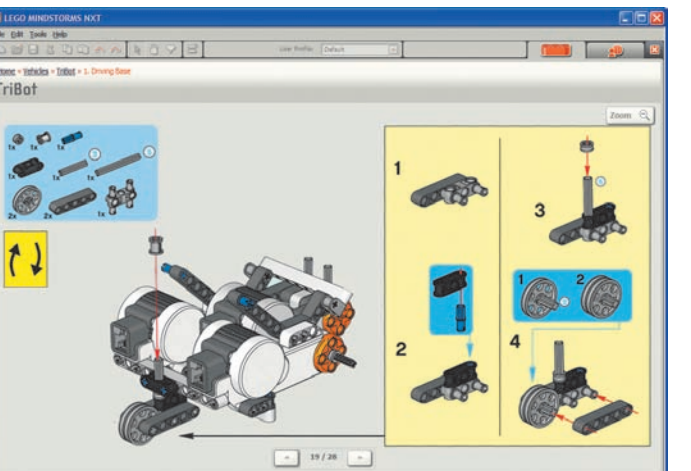

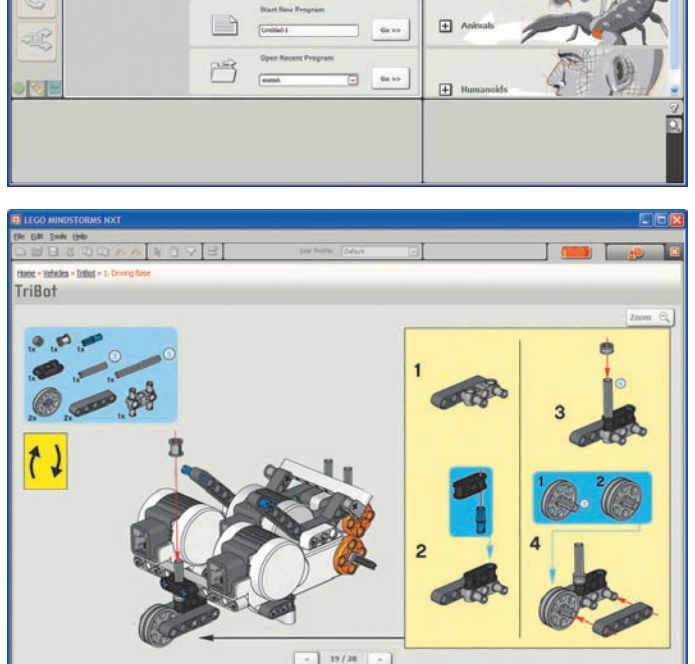

**Robo** Center

Go =

- Vel

Ð

٠

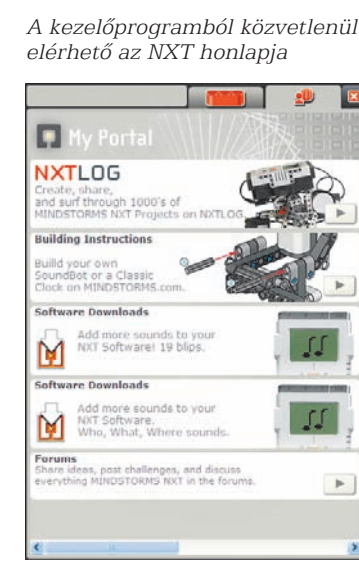

## KÉSZÍTSÜNK FILMET! 🕹

Az egyes alkalmakkor készített képeinket gyűjthetjük albumokba, készíthetünk belőlük képgyűjteményt és vetítést is.

Hasonló lehetőséget kínál számunkra a **MS PhotoStory 3** nevű program is, de sokkal több olyan elemet építhetünk be a képekből készült filmbe, amely inkább filmszerűvé teszi az eredményt. Ismerkedjünk meg egy példán keresztül a program használatával!

### Álló képekből készítsünk filmet a zsiráfról!

### Előkészítés

Korábban már gyűjtöttünk nagyméretű zsiráfos képeket a Google segítségével az internetről. Ehhez a *zsiráf* és a *giraffe* keresőszavakat is használtuk. Az összegyűjtött képeket egy mappában helyeztük el.

A képanyag összegyűjtése után indíthatjuk a PhotoStory programot!

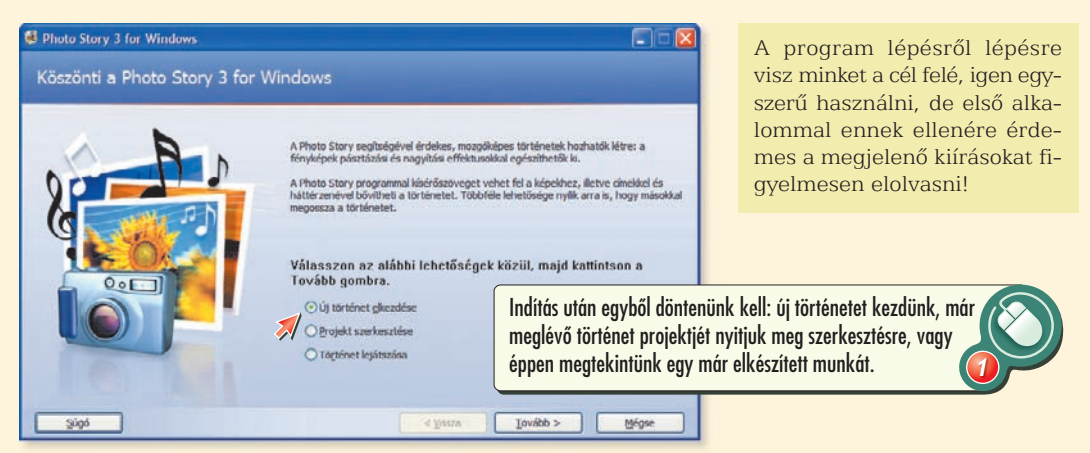

Először nyilván csak az első pontot választhatjuk ki. A Tovább gombra kattintva érkezünk el a második lépéshez.

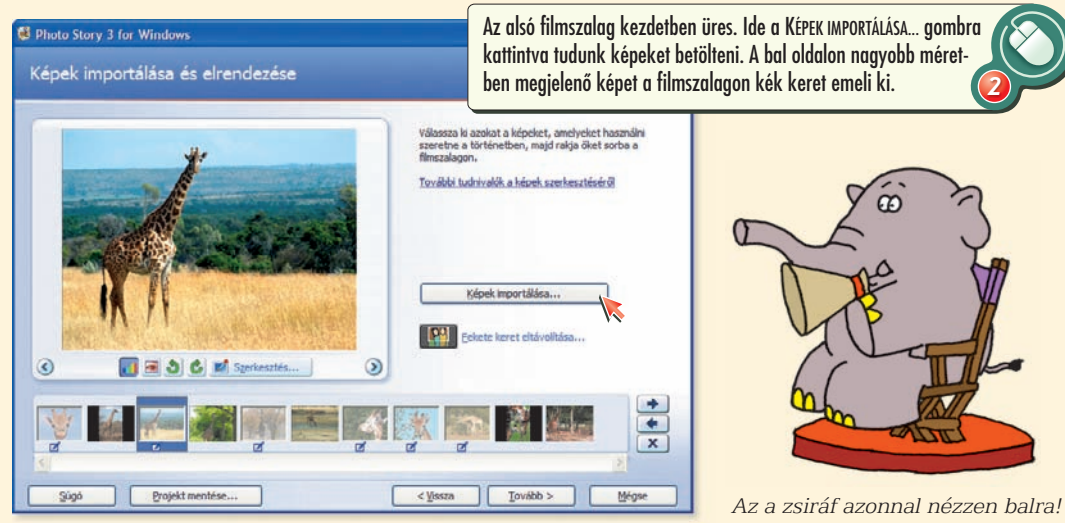

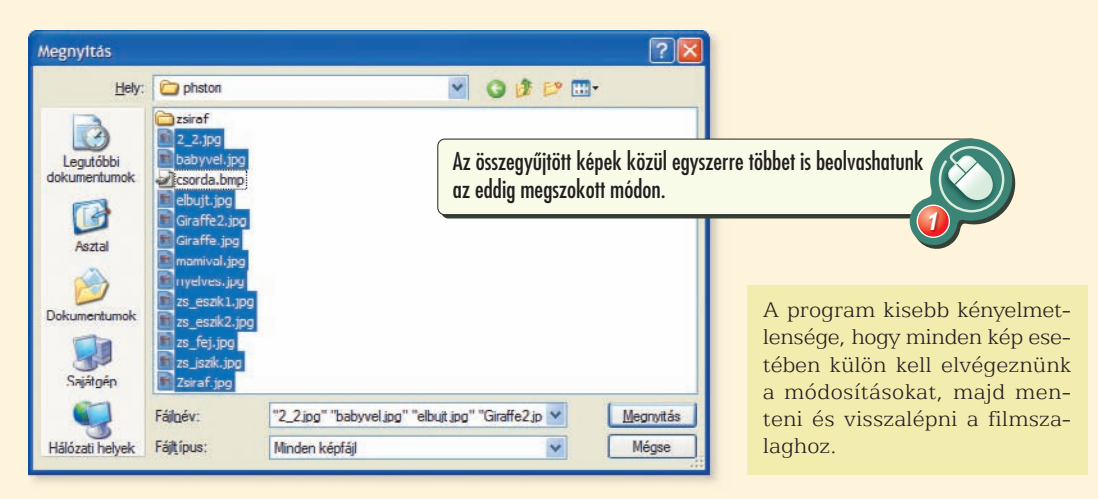

A filmszalagra betöltött képeket alakíthatjuk, javíthatjuk a színüket, a vörös szemet automatikusan eltávolíthatjuk, elforgathatjuk a képet.

A Szerkesztés... gombra kattintva nézzétek meg, milyen módosítások, javítások végezhetőek el a programban a képekkel!

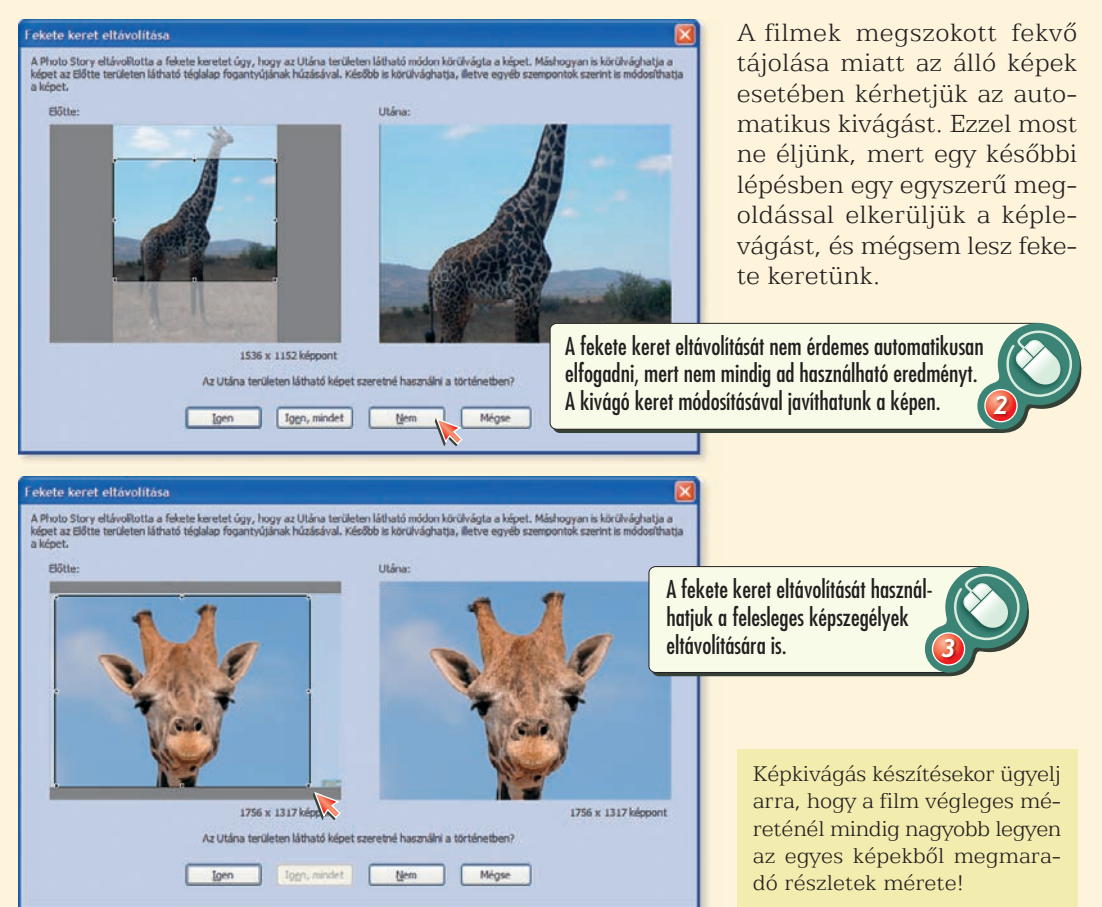

A program figyel és külön figyelmeztet is arra, ha nem távolítottuk el a fekete keretet! Ezt azonban nem kötelező elvégeznünk.

A filmszalagon a jobb oldali nyilak segítségével megváltoztathatjuk a képek sorrendjét és az X-szel törölhetjük a felesleges képeket. Elvégezhető-e a rendezés és a törlés e gombok nélkül is?

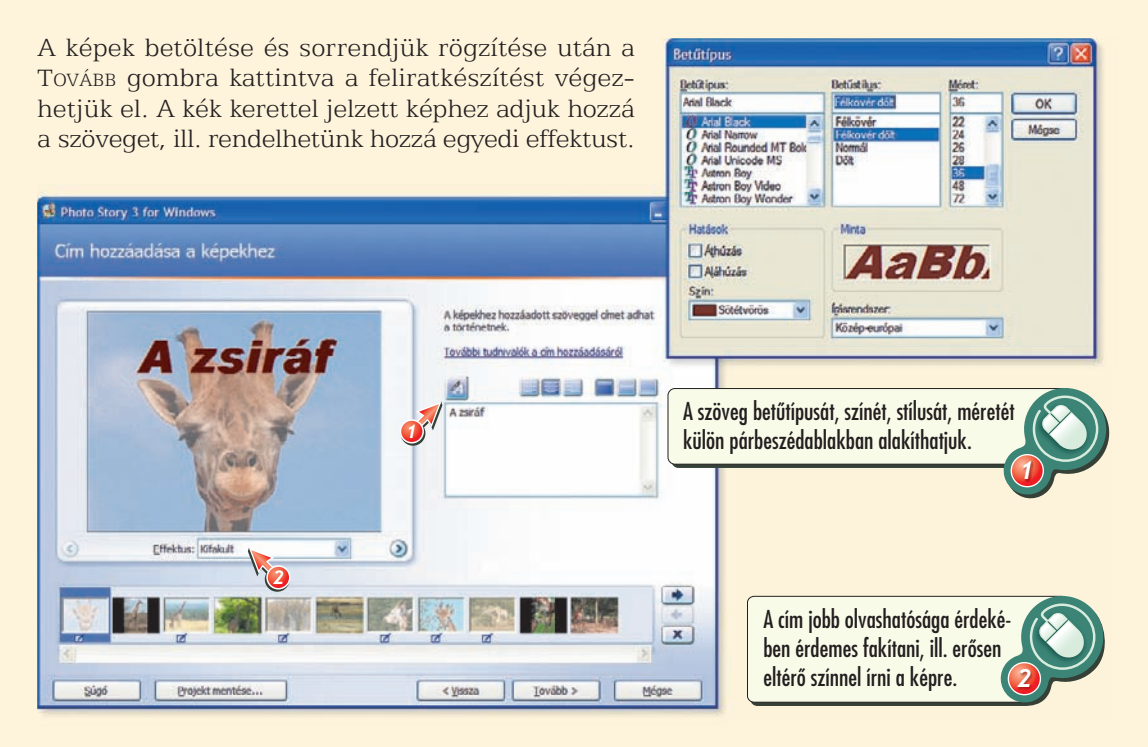

Figyeld meg, hogy a stílusok használatában jóval kevesebb lehetőségünk van, mint egy hagyományos szövegszerkesztőben.

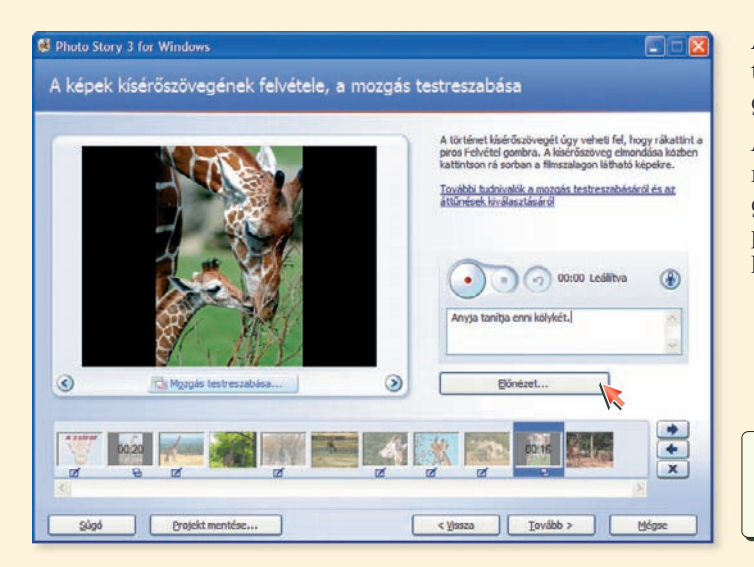

A feliratozás után nyílik lehetőségünk egyedi kísérőszövegeket rögzíteni a képekhez.

A mintakép alatt találhatjuk meg a program egyik legizgalmasabb lehetőségét, a képeken való mozgás testreszabását.

Az ELŐNÉZET gombra kattintva a képen való mozgással együtt hallgathatjuk meg a rögzített szöveget. 3 Mielőtt még hozzáfognánk az alakításhoz, ha eddig nem tettük meg, most mindenképpen célszerű mentenünk a projektünket!

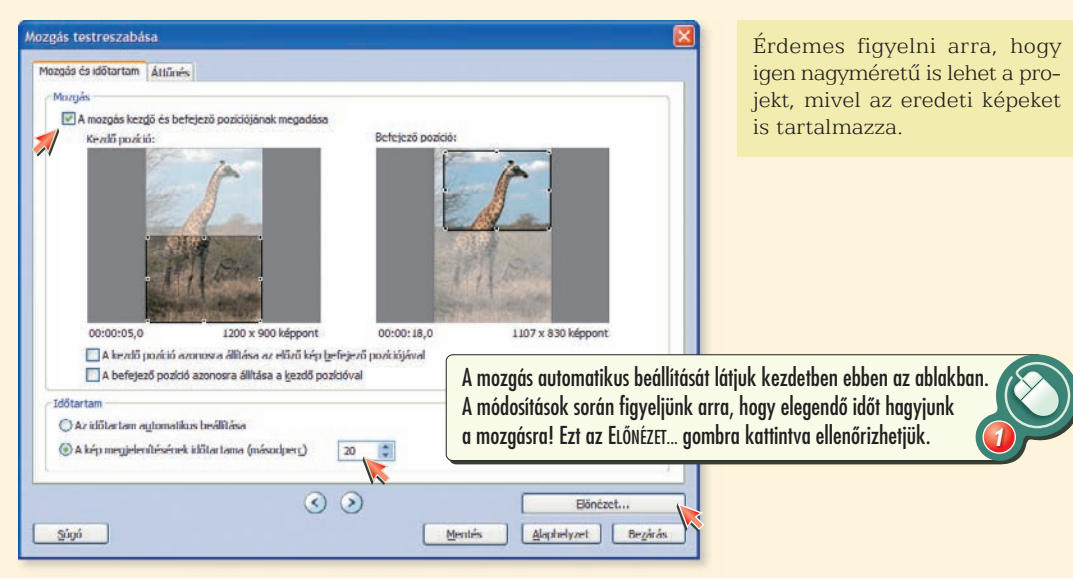

Próbáljatok ki egy képen minél több mozgatási lehetőséget! Figyeljétek meg, hogy milyen látványbeli különbségek vannak a különböző úsztatási irányok, szűkítés, tágítás alkalmazása során!

A látható részt kijelölő keretek mérete lehetőleg ne legyen kisebb a film méreteinél, bár bizonyos esetekben érdekes hatásokat is elérhetünk vele.

### Mekkora lehet a legkisebb kivágás? Próbáljátok ki!

A párbeszédablak másik fülén az egyes képek közötti váltásokat, azaz szakszóval az áttűnéseket állíthatjuk be egyéni módon.

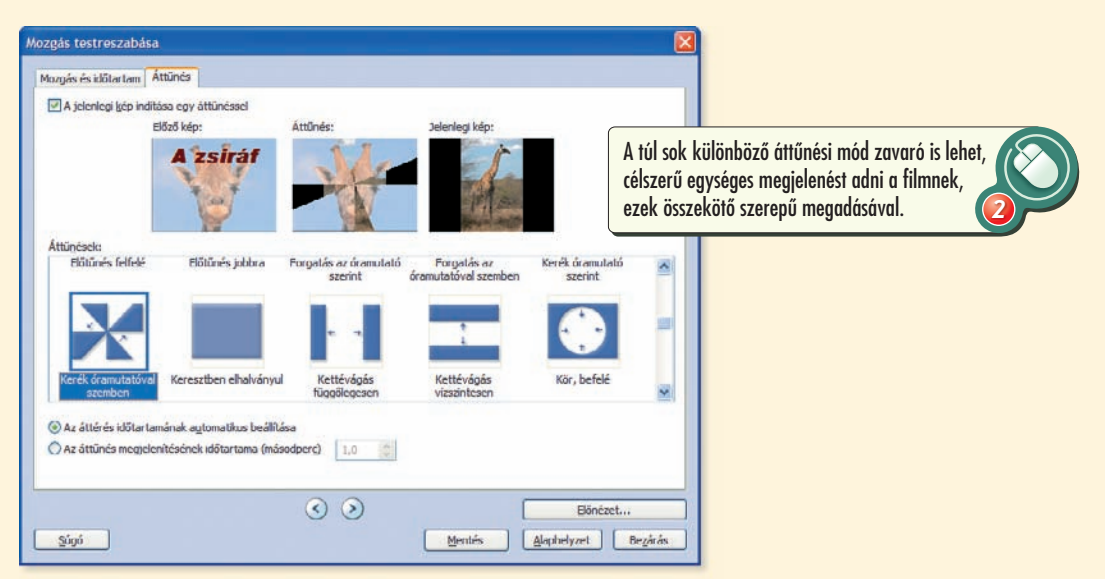

A mozgások és áttűnések megadása után a kísérőzene elkészítése jön. A program képes fogadni WAV-, MP3-, MPA-formátumú fájlokat is, de izgalmasabb vállalkozás a saját zene komponálása!

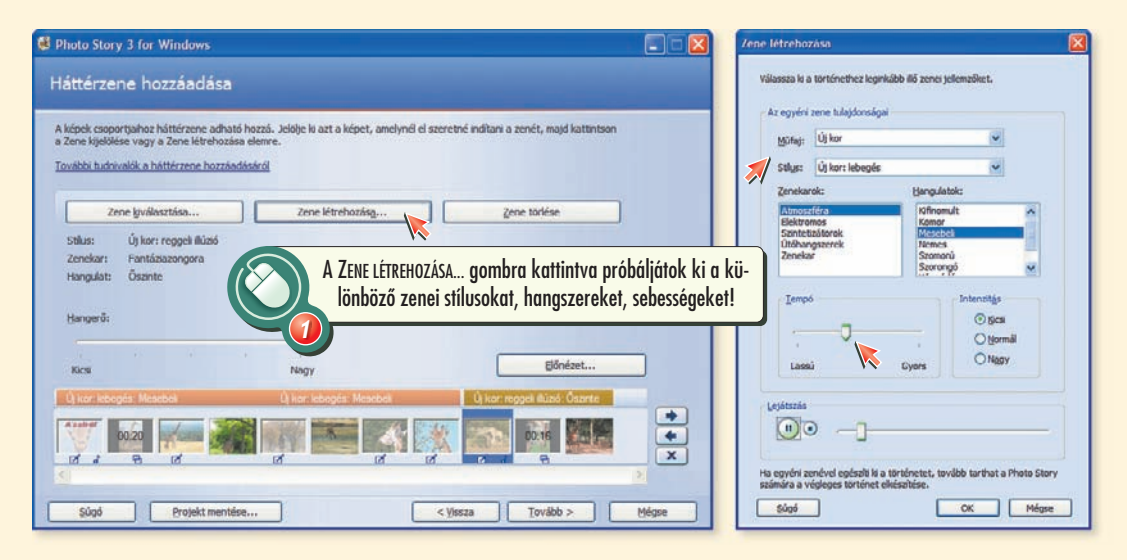

Egy filmhez több zene is tartozhat. A beszúrás a filmszalagon kijelölt képkockától indul, és a következő zenebeszúrásig vagy a film végéig tart.

### Próbáljátok ki, hogy mi történik akkor, ha az aláfestő zene rövidebb, mint a film!

A következő lépés már a film elkészítése lesz a kész projektünk alapján. Előtte mindenképpen mentsük még egyszer a projektet!

A program a beillesztett képeket és a felhasznált zenéket egyetlen fájlba tárolja, emiatt az első mentés hosszabb ideig is eltarthat. Az egyesítés miatt igen nagy méretű is lehet az állomány!

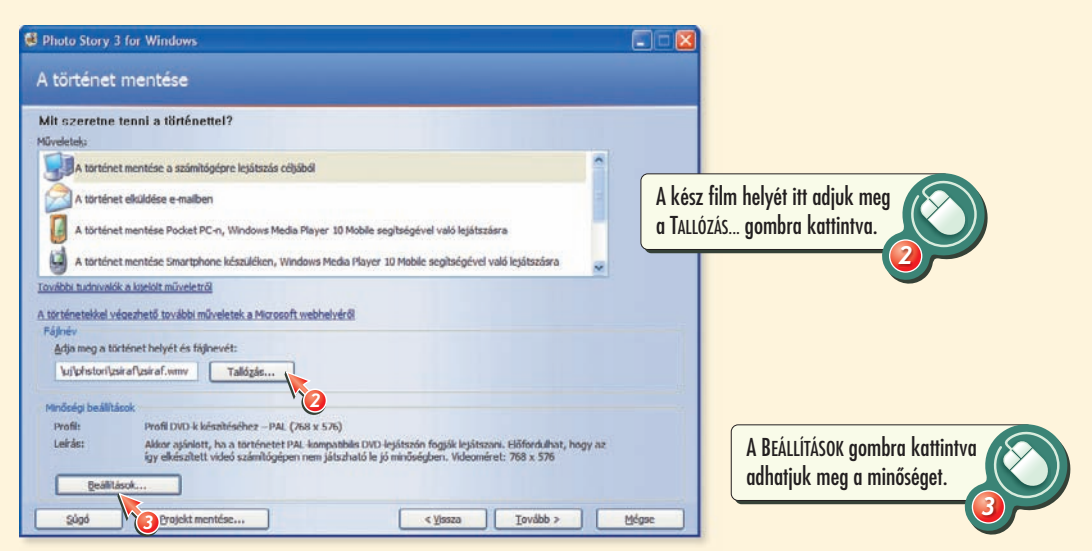

Ha a film minőségét módosítani akarjuk, akkor a BEÁL-LÍTÁSOK... gombra kattintva kapjuk a következő párbeszédablakot.

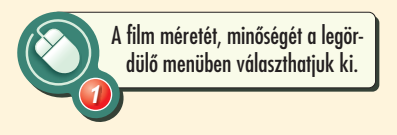

| Profil:                                            | Profil DVD-k készítéséhez – PAL (768 x                                                     | 576)                                                                                                    |
|----------------------------------------------------|--------------------------------------------------------------------------------------------|----------------------------------------------------------------------------------------------------|
|                                                    | Akkor ajánlott, ha a történetet PAL-kon<br>hogy az így elkészített videó számítógé;<br>576 | npatibilis DVD-lejátszón fogják lejátszani. Előfordulhat,<br>pen nem játszható le jó minőségben. Videoméret: 768 x                        |
| Részletek                                          |                                                                                            | Történetfájl mérete                                                                                                    |
| Fájltípus: Win                                     | dows Media Video (WMV)                                                                     | Becsült lemezhelyigény:                                                                                                    |
| Bilsűrűség: Va<br>Megjelenített n<br>Oldalarány: 4 | áltozó bitsűrűség ( Minőség:98 )<br>néret: 768 x 576 képpont<br>:3                         | A történet mérete függ a mentett történet<br>tartalmátol (VBR kódolás használata esetén)<br>Becsült szabad lemezterület a(z) C meghajtón: |
| Képkocka/máso                                      | odperc: 25                                                                                 | 14,75 GB                                                                                                    |

A film elkészítése a visszatérés után a Tovább gombra kattintva kezdődik el, általában 4-5 lépésben. Ez igen hosszú folyamat is lehet, főleg akkor, ha a filmben sok egyéni beállítást adtunk meg.

| A történet összeállítása 🛛 🕅                          | A történet összeállítása                                                      | X |
|-------------------------------------------------------|-------------------------------------------------------------------------------|---|
| I. köpés (összesen: 5): Videó előkészítése      Mégse | 3. lépés (összesen: 5): A(z) "Ú) kor: reggeli illúzió" egyéni zene generálása | ] |
|                                                       | A történet összeállítása                                                      | X |
| vegezzetek mereseket! Ugyanazt a projek-              | C:\mozaik\6tk\uj\phstori\zsiraf\zsiraf.wmv                                    |   |

tet különböző profilokkal alakítsátok filmmé! Figyeljétek meg az eltelt időt és a létrejövő filmek méretét!

Mégse

Milyen információk olvashatók le a kész filmről ebben az ablakban?

A munka befejező lépése a kész film megtekintése!

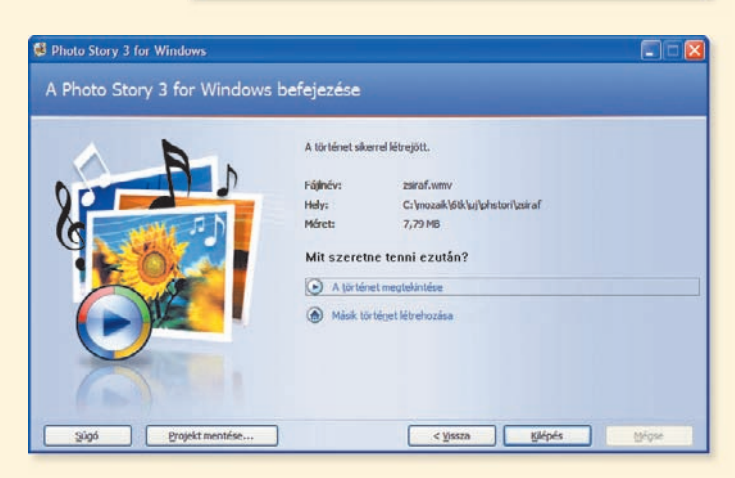

#### HÁZI FELADAT

Keress kedvenc színészedről vagy családodról képeket, és készíts belőlük egyperces filmet PAL VCD minőségben!

# TARTALOM

| Mit találsz ebben a könyvben?  | 6 |
|--------------------------------|---|
| A mindennapok informatikája    | 6 |
| Milyen programokat használunk? | 7 |

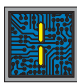

## MÉDIAALAPOK

| A hangrögzítés története  | 11 |
|---------------------------|----|
| A Hangrögzítő használata  | 14 |
| A Multivox használata     | 17 |
| Olvass hangosan a géppel! | 20 |

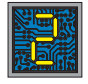

## PROGRAMOZÁS

| A sokoldalú Imagine                 | 25 |
|-------------------------------------|----|
| Győzzön a jobbik!                   | 30 |
| Ütközés kizárva!                    | 34 |
| Kapjuk el!                          | 40 |
| Csapd agyon!                        | 44 |
| Mennyire jó a megfigyelőképességed? | 47 |
| Robotok (Olvasmány)                 | 52 |
| Az RCX programozása                 | 55 |
| Mintafeladatok Roverbotra           | 58 |
| A Lego NXT                          | 60 |
| Mintaprogramok NXT-re               | 62 |
|                                     |    |

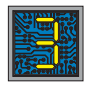

# **KÉPFELDOLGOZÁS**

| A rögzített jelen (Olvasmány)     | 67  |
|-----------------------------------|-----|
| Kirándulás a Vadasparkba          | 70  |
| Nézzük meg a képeket!             | 77  |
| Műveletek képekkel                | 79  |
| Javítsunk még a képen!            | 82  |
| Vigyük számítógépre!              | 89  |
| Készítsünk filmet!                | 92  |
| Csináljunk mozit!                 | 98  |
| Városaink címere                  | 103 |
| Hihetsz a szemednek?              | 109 |
| Egy téma, két megvalósítás        | 113 |
| Az új szakszavak jegyzéke         | 123 |
| Az informatika kiemelkedő alakjai | 128 |

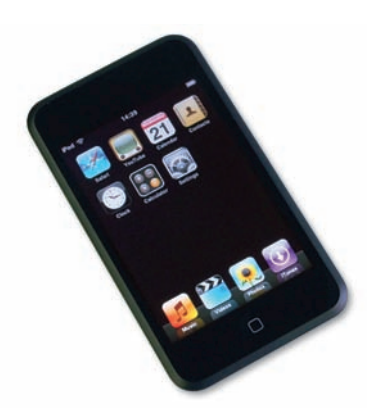

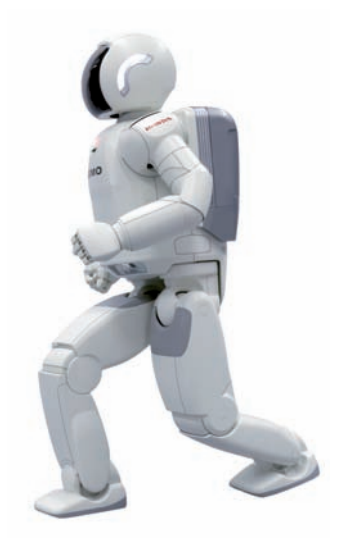

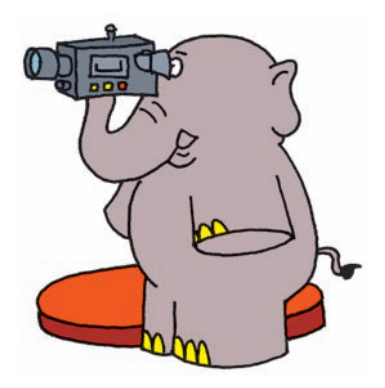